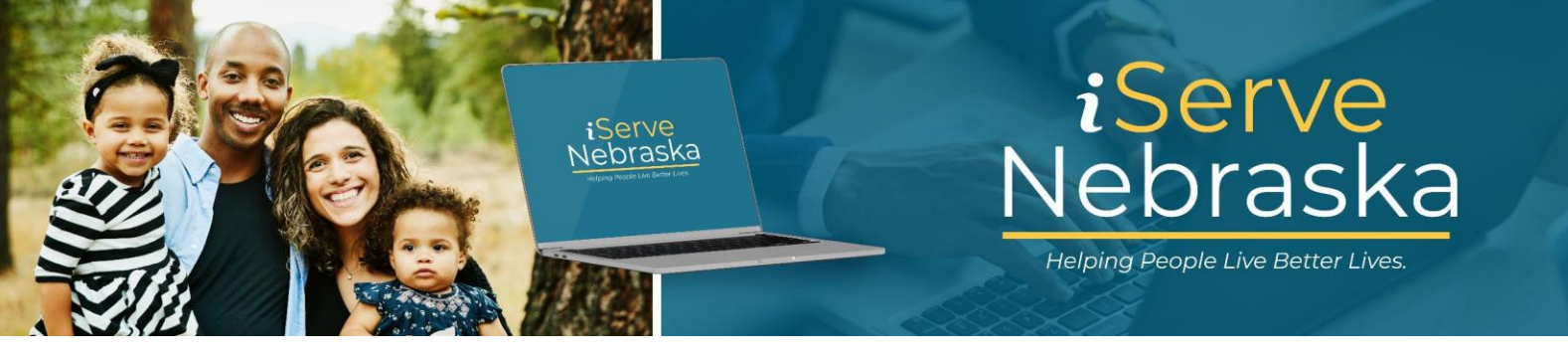

## HOW TO APPLY FOR BENEFITS AND SAVE OR PRINT THE APPLICATION

**Description**: This guide provides the steps required to gain a basic knowledge of how to apply for benefits and services offered on the iServe Nebraska Portal.

| Step # | Procedure                                                                                                    |  |  |
|--------|----------------------------------------------------------------------------------------------------|--|--|
| 1.     | Access the <b>iServe Nebraska Portal</b> landing page directly from the DHHS homepage at <u>https://www.dhhs.ne.gov/</u> .                                                                                                    |  |  |
|        |                                                                                                    |  |  |
|        | Medicalio Assistance: (635) 652-7633     View yoar current benefits and partorm other     account instance takes <u>more</u> <u>Entire</u> <u>Porms</u> <u>more</u> .                                                                                                    |  |  |
| 2.     | On the <b>Portal</b> landing page, click the <b>Apply for Benefits</b> button.                                                                                                    |  |  |
|        | Apply for benefits and find the help you need         iServe Nebraska is a convenient new way for Nebraskans to apply to get help with food, utilities, healthcare, childcare, and other essential needs.         Nebraskans can apply for a single benefit, or several at the same time.         Explore Benefits       Apply for Benefits         Manage Benefits       Continue Application |  |  |

| Step # | Procedure                                                                      |                                                                                                    |
|--------|--------------------------------------------------------------------------------|----------------------------------------------------------------------------------------------------|
| 3.     | The <b>Start your application</b> pag<br>click the <b>Apply with an accoun</b> | e displays. Review the <b>Tips</b> and <b>What to Expect</b> sections. Then,<br>t or <b>Apply as guest</b> button.                                                                                                    |
|        | Start                                                                          | your application                                                                                                    |
|        | Apply with an account                                                          | Apply as guest                                                                                                    |
|        | Tips for completing you                                                        | r application What to expect when applying for programs, benefits, and services.                                                                                                    |
|        | Apply for multi<br>Save time by app                                            | ple programs on one application<br>hyter for multiple benefits, programs,                                                                                                    |
|        | Gather the doc                                                                 | 2 Fill out the application                                                                                                    |
|        | Beview this list of<br>any of these doo<br>fill out more of th                 | Ldocuments     You don't need to have     3 Sign and submit your application       unerst on hand, but they'll help you     Inlead documents                                                                                                    |
|        | Fill out as muc                                                                | h Information as you can<br>nformation on the application could S Complete an interview if needed                                                                                                    |
|        | lead to a faster o<br>benefits.                                                | etermination of your eligibility for<br>Once you complete your application, you will be directed to 'Your<br>Confirmation' page which will show your confirmation number. This is<br>proof that your application has been submitted.                                                                                                    |
|        | Save your prog<br>If you're signed i<br>be automatically                       | ress as you go<br>to your account, your progress will<br>ased as a draft. If you start your                                                                                                    |
|        | application as a<br>save your progre<br>creating an acco                       | puest, whous signing in, you can<br>as at any time by logging in or<br>unt.                                                                                                    |
| 4.     | If you choose to Apply with an                                                 | account, you will be routed to the Sign in to your benefits                                                                                                    |
|        | account page to log in.                                                        | nyo Nobraska assount yet, slisk on the <b>Create your assount</b> link to                                                                                                    |
|        | begin account creation.                                                        | we we braska account yet, click of the <b>create your account</b> link to                                                                                                    |
|        |                                                                                | Sign in to your                                                                                                    |
|        |                                                                                | benefits account                                                                                                    |
|        |                                                                                | If you already have an ACCESSNebraska account, you can<br>use your existing account info to log in. Don't have an<br>account? An account will let you save a draft of your                                                                                                    |
|        |                                                                                | application, view your current benefits, manage renewal<br>and registration, and update your household info. If you<br>being truthle for the second second |
|        |                                                                                | Ouestions page.<br>Si ya tiene una cuenta de ACCESSNebraska, puede usar                                                                                                    |
|        |                                                                                | la información de su cuenta existente para iniciar sesión.<br>¿No tiene una cuenta? Una cuenta le permitirá guardar un<br>borrador de su solicituri y es sus beneficios actuales                                                                                                    |
|        |                                                                                | administrar la renovación y el registro, y actualizar la<br>información de su hogar. Si tiene problemas para iniciar<br>seción vienta la rádina de Dreuntas Erracuentes                                                                                                    |
|        |                                                                                | Username / Nombre de usuario                                                                                                    |
|        |                                                                                |                                                                                                    |
|        |                                                                                |                                                                                                    |
|        |                                                                                | Show password                                                                                                    |
|        |                                                                                | Login                                                                                                    |
|        |                                                                                | Don't have an account Create your account                                                                                                    |

| Step # | Procedure                                                                                                    |  |
|--------|----------------------------------------------------------------------------------------------------|--|
| 5.     | If you choose to <b>Apply as guest</b> , you will see a pop-up screen asking you to confirm your choice.<br>Click <b>Yes, apply as a guest</b> to continue.<br><b>Note:</b> It is not required to have an account to apply, though applying as a guest you risk losing<br>your progress if you leave the site before completing the application or lose your connection.                                                                                                    |  |
|        | Do you want to apply as a guest? When you choose a guest experience, if you leave the site or lose connection you may lose your data that you previously entered in your application. With an account, you can save a draft of your application, view your current benefits, complete renewal and recertification, and flag any household changes. Basically, your account gives you better access to your current benefits. (vert, apply as a guest) (vert, apply as a guest) (vert, apply apply as a guest) (vert, apply apply as a guest) (vert, apply apply apply apply apply apply apply apply apply apply apply apply apply apply apply apply apply apply apply apply apply apply apply apply apply apply apply apply apply apply apply apply apply apply apply apply apply apply apply apply apply apply apply apply apply apply apply app |  |
| Note:  | <ul> <li>Creating an account and applying with that account is the preferred method. When you have an account, you can save your progress as you go. The draft application will remain on the portal for 30 days.</li> <li>Completing the application as a guest requires that you complete the application in one sitting. You will not be able to save your progress.</li> </ul>                                                                                                    |  |
| 6.     | <ul> <li>The Select the programs you want to apply for page displays. Scroll down the page and click anywhere in each box that contains the program you want to apply for in the following categories:</li> <li>Healthcare</li> <li>Food and Energy</li> <li>Refugee Assistance</li> <li>Family and Children</li> <li>Aged and Disabled</li> </ul>                                                                                                    |  |
| 7.     | Review the programs you selected to ensure they are accurate. Then, click the Save and continue button.                                                                                                    |  |

| Step # | Procedure                                                                                                    |  |
|--------|----------------------------------------------------------------------------------------------------|--|
| 8.     | The next page will display the <b>Notice of Information Privacy Practices</b> and additional information you need when applying for benefits. Review the information displayed and click the applicable button at the bottom of the page to move forward.                                                                                                    |  |
| 9.     | At this point, you will complete all the required sections of the application. Click the <b>Start</b> button in the <b>Personal Information</b> section to begin completing the application.                                                                                                    |  |
| 10.    | <ul> <li>Note:</li> <li>The questions that will display are relevant to the information you provide so the questions can vary for each individual completing an application.</li> <li>As you complete each section, it is marked as completed to help you track your progress.</li> <li>A review page displays after you complete each section. You will have the option to review/edit your entries on this page.</li> <li>You can return to any previous page by clicking the Back link at the top of each page.</li> <li>After successfully completing all the required sections, you will be routed to the Finishing Up and Submission section. You will be presented with a series of optional questions such as: <ul> <li>Additional information about your situation.</li> <li>Their location when completing the application.</li> </ul> </li> </ul> |  |
| 11.    | <ul> <li>Ethnicity and race demographics.</li> <li>Lastly, you will be required to read and agree or disagree with the Attestation statements, and<br/>the <b>Bights and Besponsibilities</b> related to the type of benefits and services you are applying for</li> </ul>                                                                                                    |  |
| 12.    | On the final page of the application, you are required to type your full name which serves as your electronic signature. Then, click <b>Sign and Submit</b> and wait for the confirmation page to display.                                                                                                    |  |
|        | <u>Note</u> : Please be patient after clicking Sign and Submit. Clicking the Escape key or the Back button; could interfere with the application submission.                                                                                                    |  |

| Step # | Procedure                                                                                                    |                                                                                                    |
|--------|----------------------------------------------------------------------------------------------------|----------------------------------------------------------------------------------------------------|
| 13.    | If you need to include supporting documentation with their application, click the <b>Upload documents</b> button on the confirmation page. |                                                                                                    |
|        | What to<br>1 F<br>2 C<br>3 F<br>4 C<br>4 C<br>4 C<br>4 C<br>4 C<br>4 C<br>4 C<br>4 C                                                       | Provide documentation If further documentation is required for your application, the specific agencies will reach out to you via a phone call and/or postal mail/email. If you'd like to upload documents now, here's a list of documents and you can upload them here. Upload documents Complete a caseworker interview (if applicable) If required for your application, you will receive a phone call and postal mail/email to set up an interview. Receive a final update on eligibility for benefits You'll receive your determination of eligibility via postal mail, or email if you selected that as your preferred method of communication. |

## Save or Print an Application

| Step | Description                                                                                                    |  |  |
|------|----------------------------------------------------------------------------------------------------|--|--|
| 1.   | To <b>save</b> or <b>print</b> a copy of your completed application, click <b>Download your application (PDF)</b><br>on the <b>Your confirmation</b> page. This will open your application in a PDF document. To <b>save</b> click on<br>the <b>Download</b> icon or to <b>print</b> click on the <b>Printer</b> icon. |  |  |
|      | Note: Once you leave this page, these options are no longer available. If you want a copy of the                                                                                                    |  |  |
|      | application, you must make a selection before leaving the Your confirmation page.                                                                                                    |  |  |
|      | Download a copy of your application                                                                                                    |  |  |
|      | Downloading your application could be useful for your own records<br>or to have as reference during a caseworker interview (if applicable).<br>This page won't be accessible after you leave.                                                                                                    |  |  |
|      | Download your application (PDF) Print this page                                                                                                    |  |  |